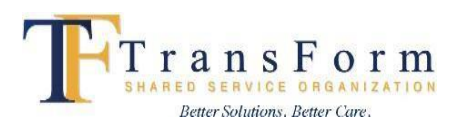

Microsoft Azure AD Authentication Overview

https://www.microsoft.com/videoplayer/embed/RE4KVJA

## Setup Microsoft Authenticator App for MFA - Students and Instructors

<u>SPECIAL NOTE</u>: The screens you will see during installation/enrollment will vary based on the mobile phone you are using (i.e. iPhone, Android). **\*\*If you do not have two monitors set up to view both the authenticator app and the instructions at the same time, print out the instructions so you can refer to them easily during the set up.** 

- 1. Open up Microsoft Edge and go to <u>https://aka.ms/mysecurityinfo</u>.
- 2. If prompted to enter an email address, students and instructors should use the format userID@esclhin.on.ca for your email address.

e.g. stsbaker@esclhin.on.ca

NOTE: The userID is the same one you used to logon to your Learning Journey account. Do not enter your school email address. Then click Next

3. If prompted, enter your password and then click Sign in

NOTE: If this is your first time signing in, enter the default Citrix password that was provided to you by the hospital. If you have not received a password, please contact your hospital placement contact for your temporary password. This is not the same password as the default password provided for your Learning Journey account.

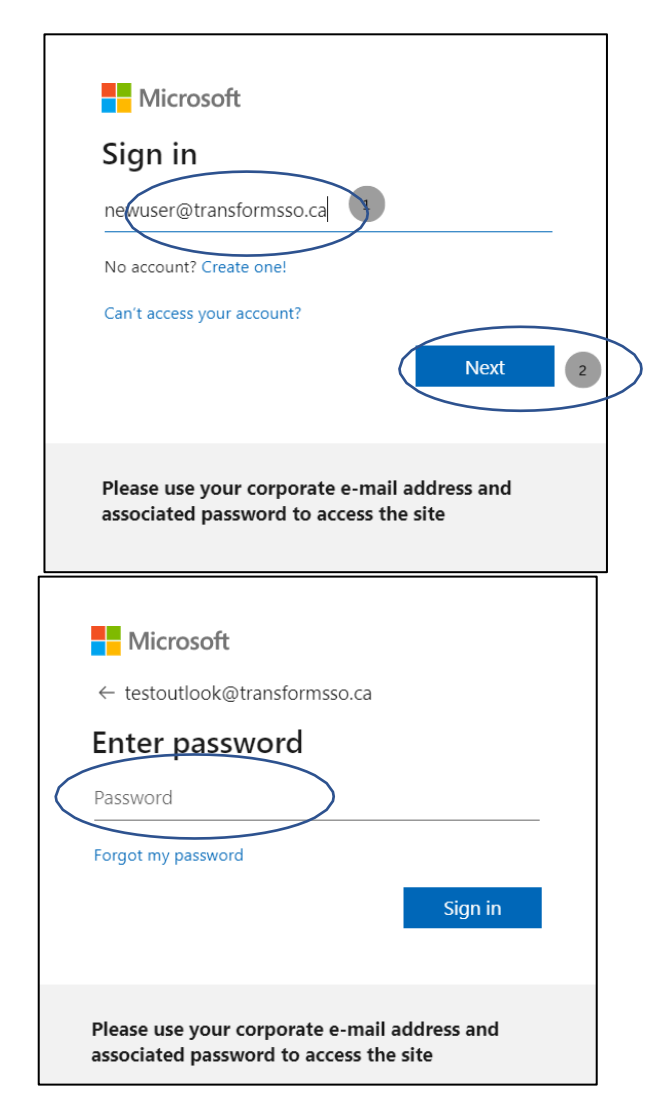

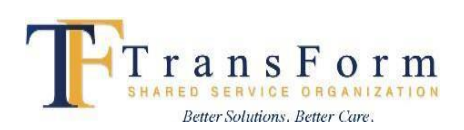

 You may receive this message prompting you to set up MFA. Click Next to proceed.

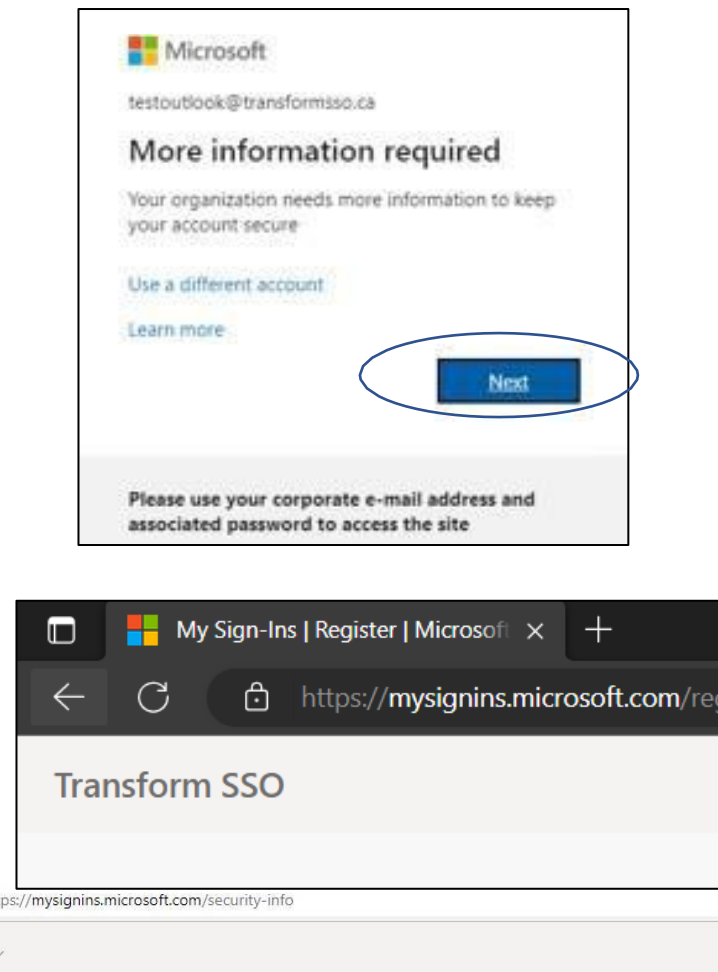

- You will automatically be redirected to My Sign-Ins Page
- Click + Add sign-in method from the Security Info tab.
   Note: If you do not see a sidebar with Security info tab, you may need to maximize the window.

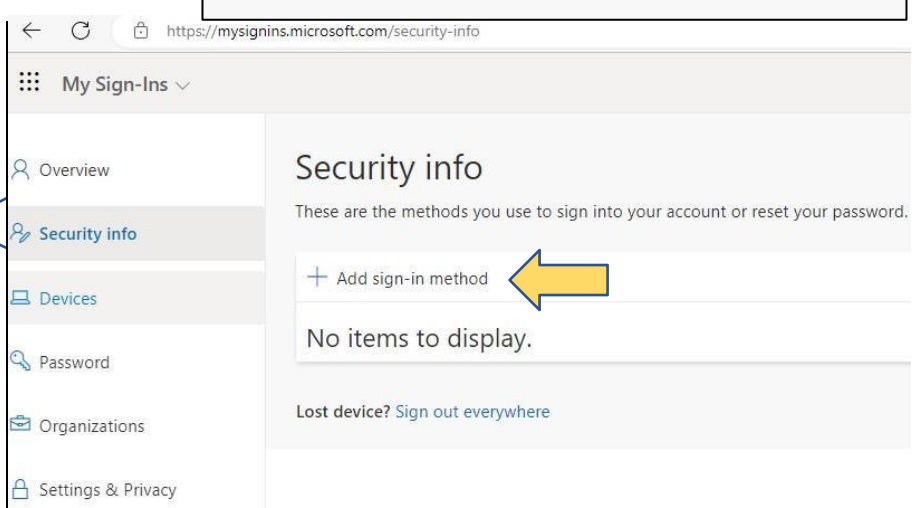

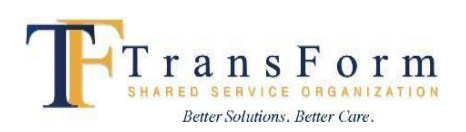

 Select
 Authenticator app from the drop-down box then click Add

# Security info

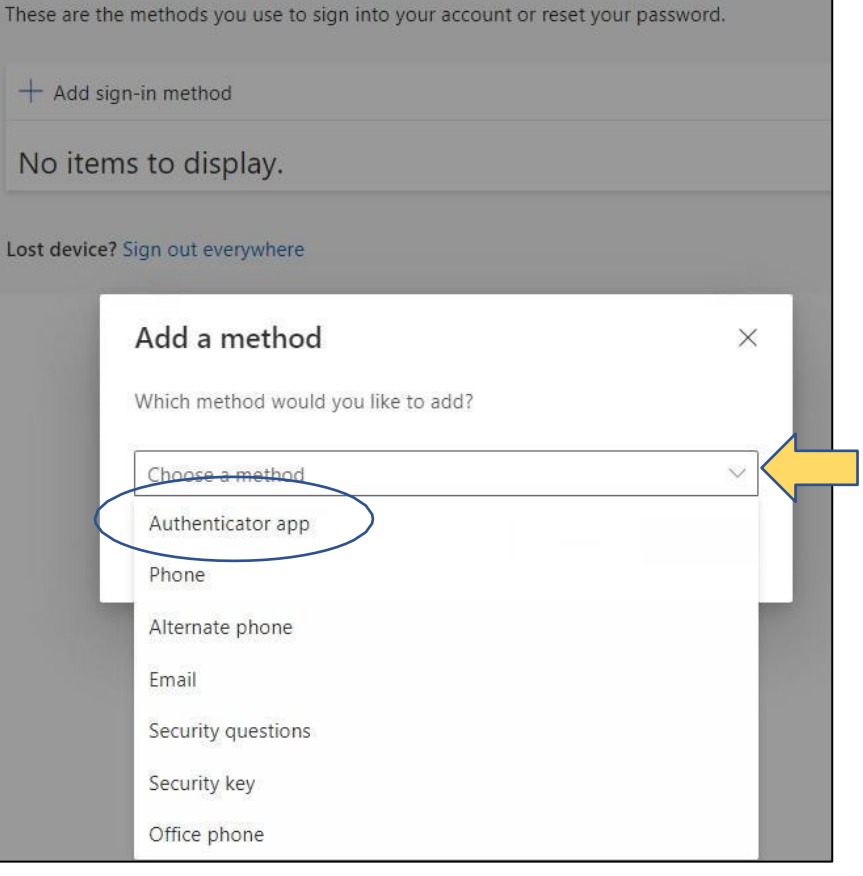

8. On your Mobile

Device, install the Microsoft Authenticator app by searching "Microsoft Authenticator" in the App Store or Google Play Store, or click Download Now to install the app on your phone – scan QR code.

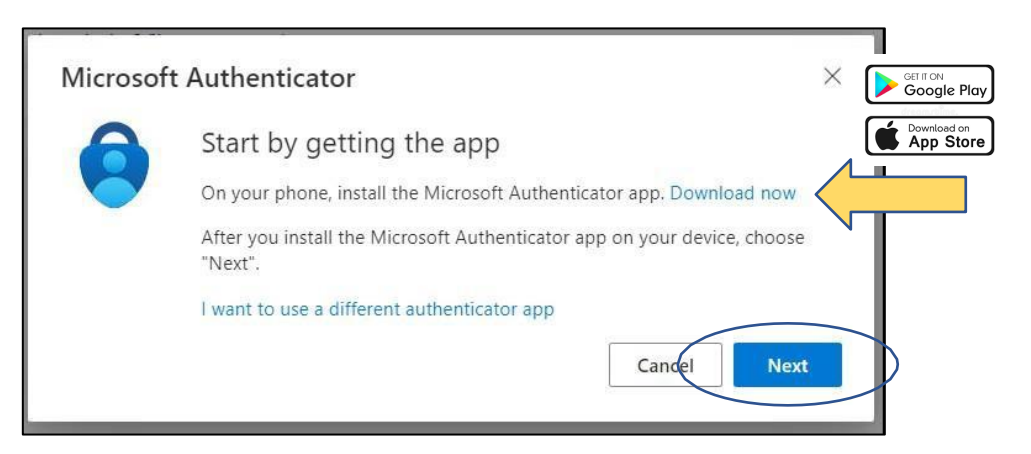

Note: The first time you set up the Microsoft Authenticator app, you might receive a prompt asking whether to allow the app to access your camera (iOS) or to allow the app

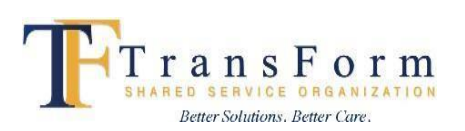

- 9. Once installed on your mobile device, click Next
- to take pictures and record video (Android). **You must select Allow** so the authenticator app can access your camera to take a picture of the QR code in the next step.
- 10. Click Next to reveal your QR code. See below for QR code example.

11. On your Mobile

sign "+"

**Device,** launch the Authenticator App

on your phone, and then tap the plus

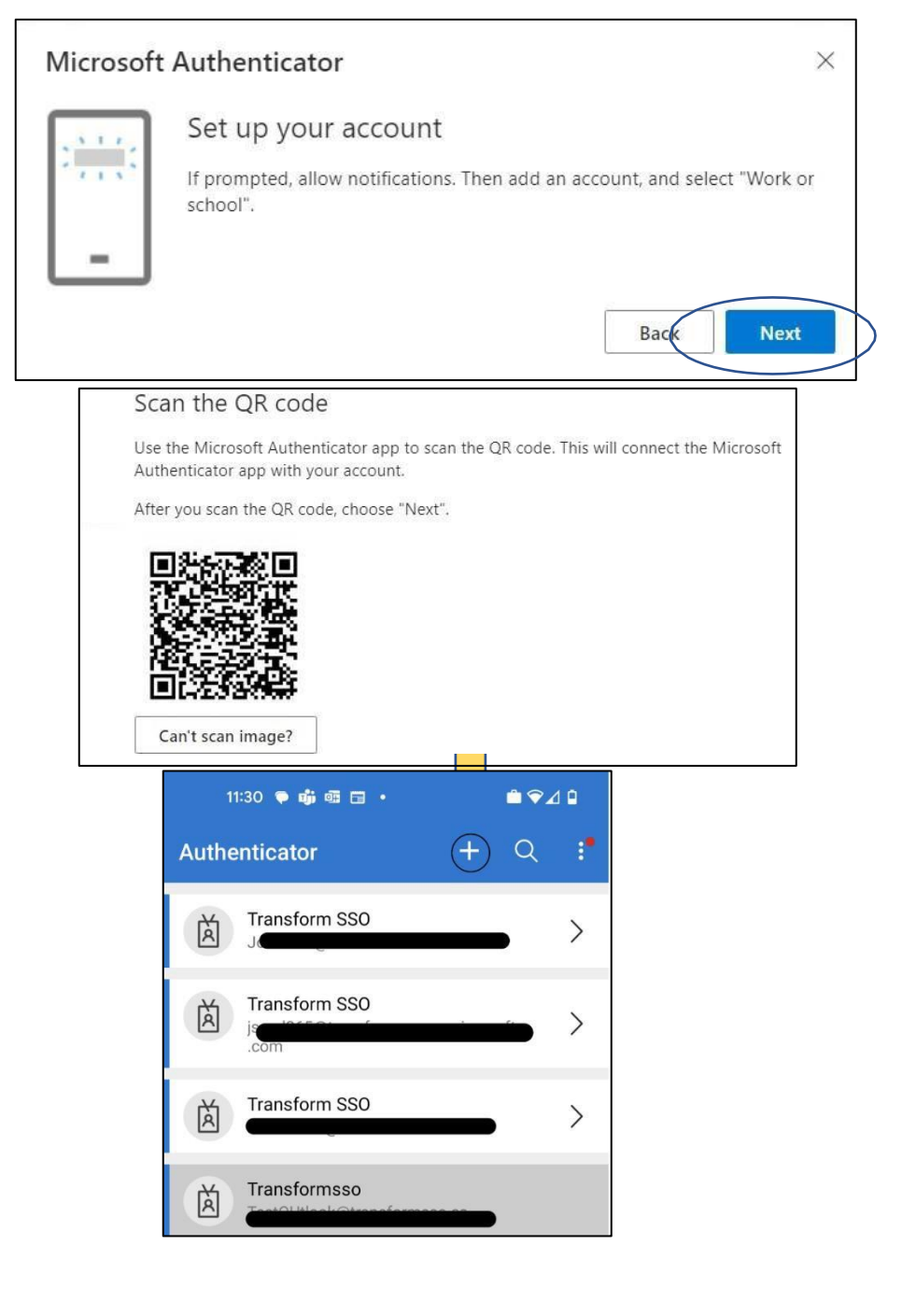

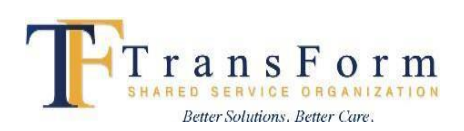

12. On your Mobile Device Tap Work or school Account.

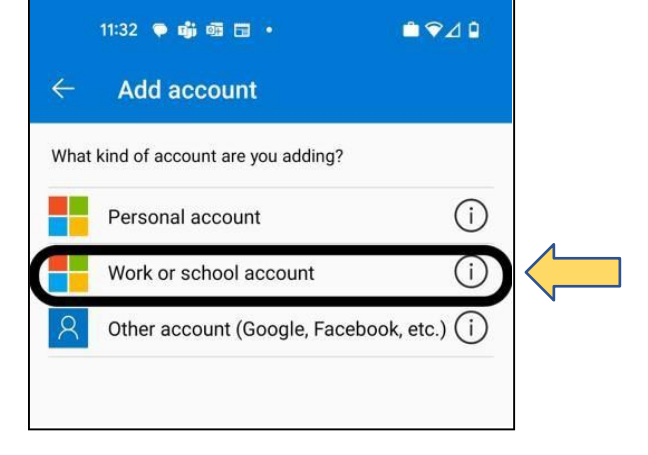

## 13. On your mobile device, Tap Scan a QR code. Using your camera hold the phone over the QR code that is displayed on your computer.

| What kind of account are you adding?       |  |
|--------------------------------------------|--|
| Personal account (i)                       |  |
| Work or school account (i)                 |  |
| Other account (Google, Facebook, etc.) (j) |  |
| _                                          |  |
| Add work or school account                 |  |
| Scan a QR code                             |  |
| Sign in                                    |  |
| CANCEL                                     |  |
|                                            |  |

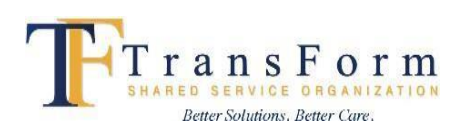

14. On your mobile device, scan the QR code shown on the computer screen. Your phone may ask permission to send notifications and access your camera. You must allow access to scan the code. Then click Next.

# Microsoft Authenticator Scan the QR code Use the Microsoft Authenticator app to scan the QR code. This will connect the Microsoft Authenticator app with your account. After you scan the QR code, choose "Next".

15. Approve the notification **on your mobile device** by entering the number shown on the computer screen.

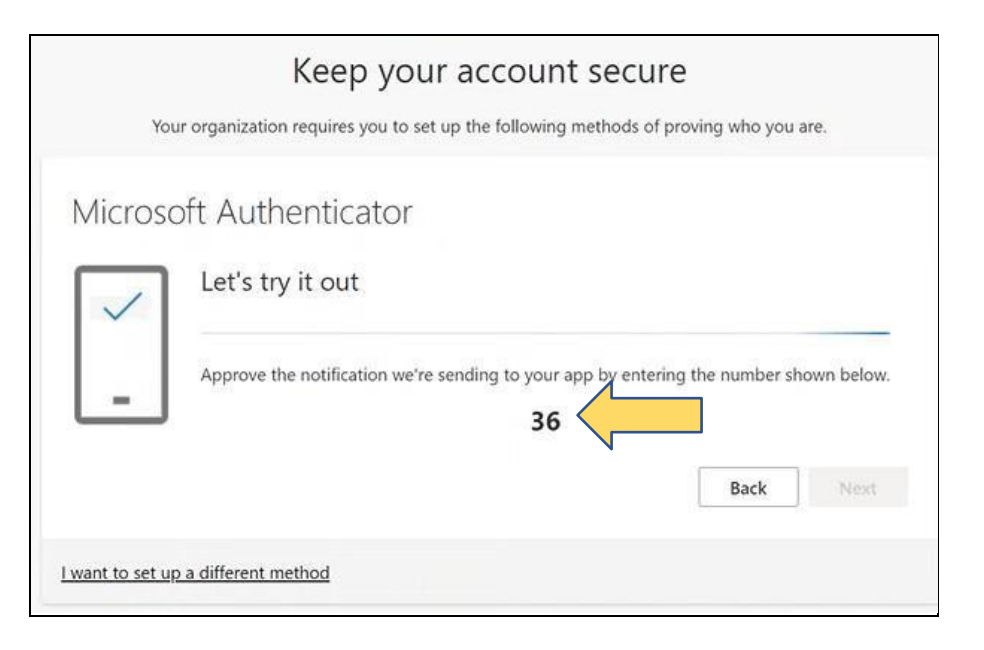

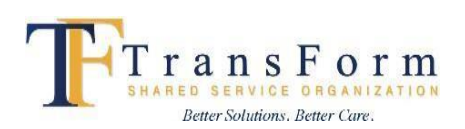

- 16. On your mobile device, enter the number shown on the computer screen. Then click YES.
- 17. You may be prompted to unlock your phone. Please do so.

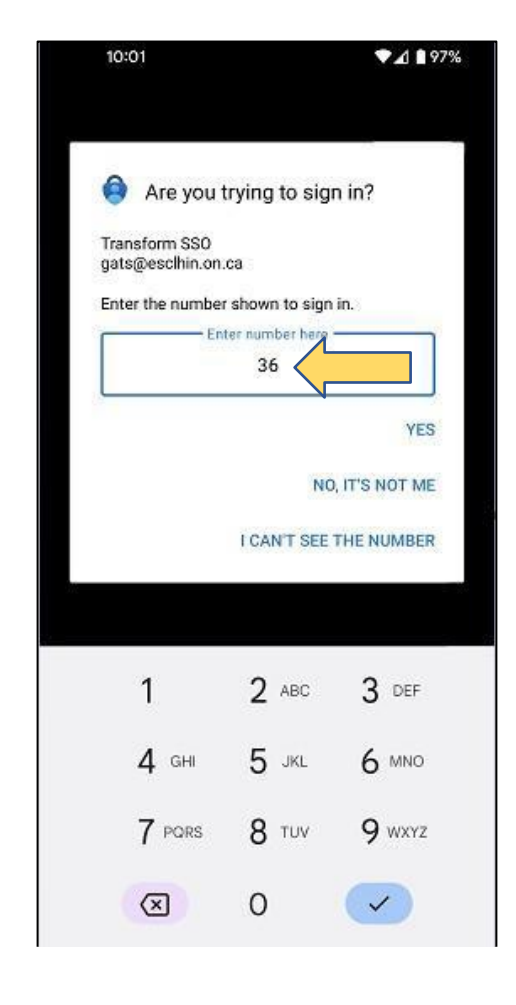

 Click Next on your computer after the Authenticator app has shown that Notification is approved.

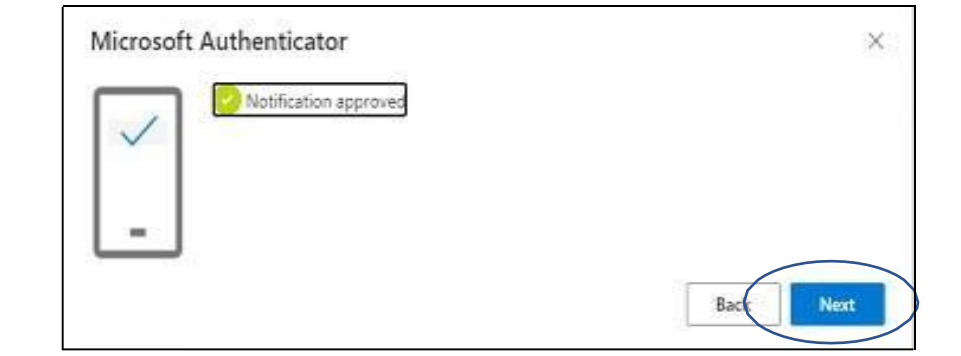

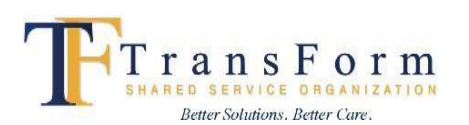

19. Go back to My Sign-Ins and Click + Add sign-in method from the Security Info tab.

| $\leftarrow$ C $\bigcirc$ https://my            | signins.microsoft.com/security-info                                                              |
|-------------------------------------------------|--------------------------------------------------------------------------------------------------|
| 🗰 My Sign-Ins 🗸                                 |                                                                                                  |
| Overview           Region         Security info | Security info<br>These are the methods you use to sign into your account or reset your password. |
|                                                 | + Add sign-in method                                                                             |
| 🖓 Password                                      | No items to display.                                                                             |
| 🖻 Organizations                                 | Lost device? Sign out everywhere                                                                 |
| A Settings & Privacy                            |                                                                                                  |

20. Select Security **Questions** from the drop-down box then click Add.

# Security info

These are the methods you use to sign into your account or reset your password.

+ Add sign-in method

No items to display.

### L

| Add a method                        | ŝ      |
|-------------------------------------|--------|
| Which method would you like to add? |        |
| Choose a method                     | $\sim$ |
| Authenticator app                   |        |
| Phone                               |        |
| Alternate phone                     |        |
| Email                               |        |
| Security questions                  |        |
| Security key                        |        |
| Office phone                        |        |

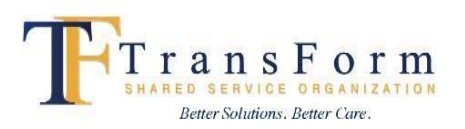

21. Answer 6 of the security questions and then click **Done**. You are now ready for Self-Service Password Reset (SSPR).

## Example questions :

| What is the last name of your first grade teach | er? v        |
|-------------------------------------------------|--------------|
| AnswHer                                         |              |
| What is the Home Phone number of your child     | hood? ∨      |
|                                                 |              |
| What is the make and model of your first car?   | Y            |
| In what city or town did your mother and fathe  | er meet? 🛛 🗸 |
| What was the first exam you failed?             | ~            |
|                                                 |              |